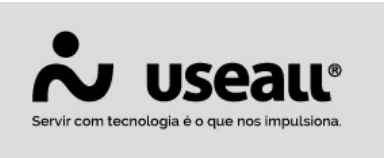

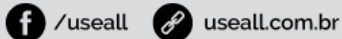

# Credenciadora de cartão

- <u>Objetivo</u>
- Processos
- Funcionalidades

# Objetivo

As **Credenciadoras de cartão** tem o objetivo de cadastrar os estabelecimentos para aceitarem cartões como forma de pagamento e capturar as compras por meio dos pontos de venda, conhecidos como "maquininhas". São responsáveis pela comunicação da autorização e liquidação de uma compra.

As **Bandeiras de cartão** são intermediadoras da venda, entre o lojista que passou o cartão e a operadora de crédito responsável pela emissão do cartão (Visa, Maestro, Martercard, Elo, entre outros).

O **Emissor do cartão** é uma instituição financeira que emite o cartão. Embora a "bandeira" (ou "marca") do cartão seja responsável por intermediar as suas operações, é o emissor (quase sempre um banco) que define as taxas de juros, o limite de crédito e outras questões financeiras.

Matriz Criciúma & (48) 3411-0600 Unidade Florianópolis

Unidade Caxias do Sul & (54) 99631-8810

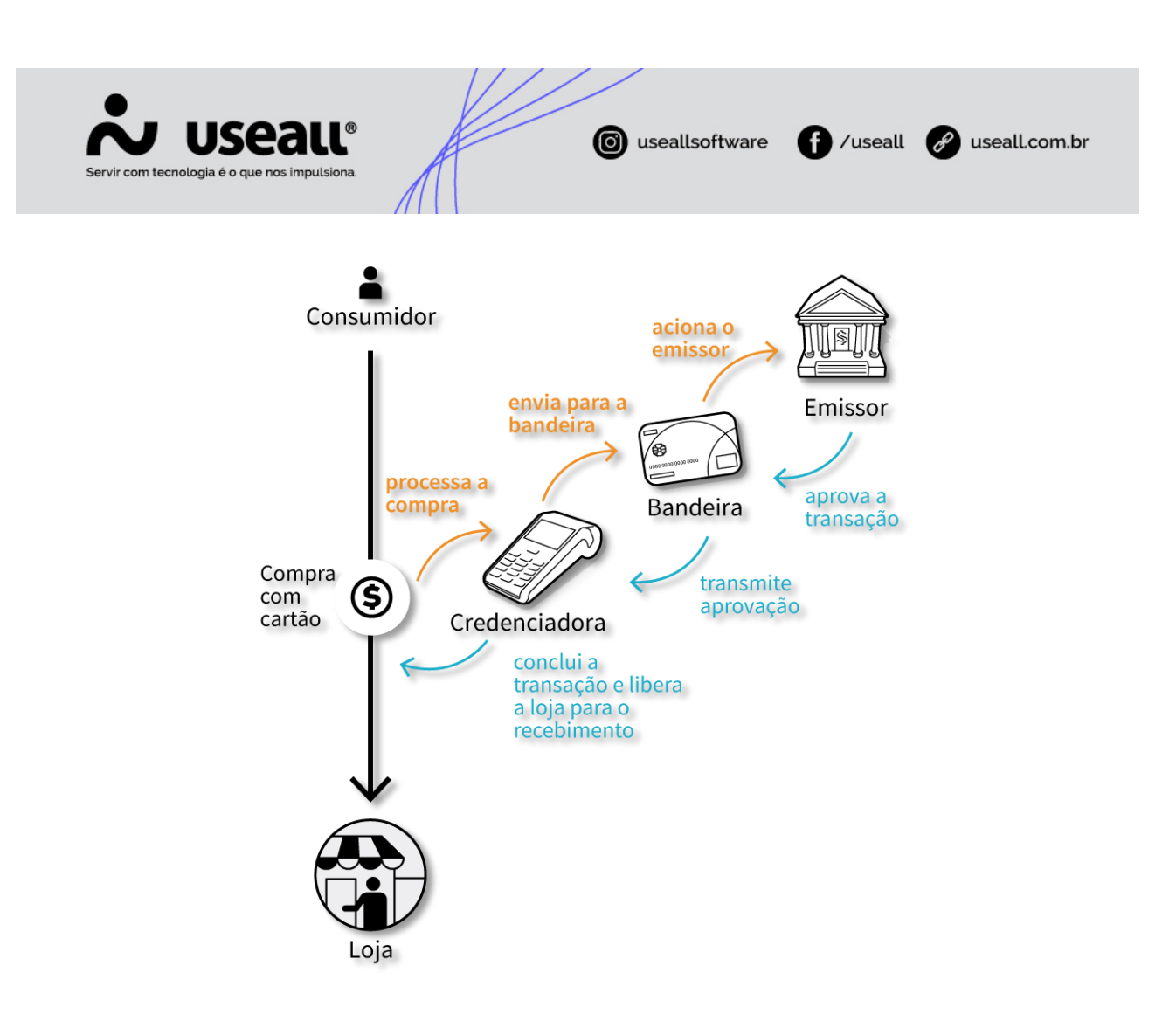

### Processos

A credenciadora refere-se ao cadastro de um fornecedor do tipo "credenciadora". Com isso, deve-se cadastrar o fornecedor através do Módulo Compras > Fornecedores > Novo.

Na tela de cadastro, aba Identificação, deve-se marcar a opção "Credenciadora" para atribuir o tipo ao fornecedor.

Matriz Criciúma & (48) 3411-0600 Unidade Florianópolis & (48) 99168-2865 Unidade Caxias do Sul & (54) 99631-8810

| Servir com tecnologia é o d | eall®<br>que nos impulsiona.                                 | useallsoftware ff /use    | eall 🕜 useall.com.br |
|-----------------------------|--------------------------------------------------------------|---------------------------|----------------------|
| Cliente / Forr              | necedor                                                      |                           | - 11 ×               |
| Identificação               | Endereços Comercial Financeiro Fiscal                        |                           |                      |
| Código                      | 0                                                            |                           |                      |
| Pessoa<br>Nome (Fantasia)   | Jurídica · CNPJ                                              | Q, 2Q                     |                      |
| Razão social                |                                                              |                           |                      |
| E-mail<br>Telefone 🗸        | Seg                                                          | . telefone v              |                      |
| Fax 🗸                       |                                                              | Celular V                 |                      |
|                             | □ Cliente □ Fornecedor □ Emp   □ Marketplace ✓ Credenciadora | regado 🗌 Vendedor/Repr. 🗌 | ] Transportador      |
| Observação                  |                                                              |                           |                      |
| Nº Matrícula                |                                                              |                           |                      |
|                             |                                                              |                           |                      |
|                             |                                                              |                           |                      |

Após, deve-se efetuar o cadastro da credenciadora de cartões através do Módulo Tesouraria > Listas > Credenciadora de cartão.

Para iniciar o processo, basta clicar no botão **Novo** e preencher os dados solicitados:

- Descrição: deve-se adicionar uma descrição como identificação para a credenciadora;
- Credenciadora: deve-se selecionar o cadastro do fornecedor do tipo "credenciadora";
- CNPJ/CPF: esse campo é preenchido automaticamente após informar a credenciadora;
- Bandeira: selecionar a bandeira referente o cartão.

Matriz Criciúma & (48) 3411-0600 Unidade Florianópolis & (48) 99168-2865 Unidade Caxias do Sul & (54) 99631-8810

🖹 Salvar

|                     |                                   |             | ///  |                 |           |                 |
|---------------------|-----------------------------------|-------------|------|-----------------|-----------|-----------------|
| Servir com tecnolog | JSEAU<br>gia é o que nos impulsio | ®           |      | luseallsoftware | f /useall | & useall.com.br |
| Credenciador        | a de cartão                       |             |      |                 |           | - :: ×          |
| Código              | 0                                 |             |      |                 | CNPJ      | ·/              |
| Credenciadora       |                                   |             |      |                 |           | Q ~             |
| Bandeira            |                                   |             |      |                 | ~         | ✓ Adicionar     |
| Código              | Descrição                         | Complemento | Тіро |                 |           |                 |
|                     |                                   |             |      |                 |           |                 |
|                     |                                   |             |      |                 |           |                 |
|                     |                                   |             |      |                 |           |                 |
|                     |                                   |             |      |                 |           |                 |
|                     |                                   |             |      |                 |           |                 |
|                     |                                   |             |      |                 |           |                 |
|                     |                                   |             |      |                 |           |                 |
|                     |                                   |             |      |                 | 🖨 Salvar  | × Cancelar      |

## **Funcionalidades**

A aplicação de Operação com cartão, é utilizada no processo de faturamento ao lançar uma Nota fiscal eletrônica ao consumidor (65),

Para mais detalhes sobre lançar uma NFC-e, basta acessar o Manual NFC-e.

Na tela de Emissão de nota fiscal, aba Financeiro, deve-se selecionar a opção Cartão de crédito no campo Forma de pagto, com isso, será exibido o ícone para acessar a tela de **Operação com cartão.** 

**Matriz Criciúma** & (48) 3411-0600 Unidade Florianópolis & (48) 99168-2865 Unidade Caxias do Sul & (54) 99631-8810

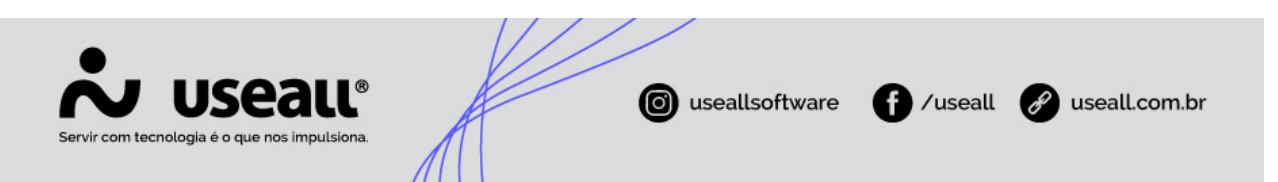

| ≡       | V              | /endas       | Caixa de faturamen    | Emitir nota fiscal     |            |           |               |
|---------|----------------|--------------|-----------------------|------------------------|------------|-----------|---------------|
| A       | Da             | ados da Nf   | Transporte            | Itens                  | Financeiro | Adicional | Contabilidade |
| ~       | Desc. o        | condicional  | 0,00 Altera           | r                      |            |           |               |
| ô       | Nat            | . financeira | VENDA DE MERCADORIA   | (3)                    |            |           |               |
| &       |                |              |                       |                        | 1          | Editar    |               |
|         | Parce          | lamento      |                       |                        |            |           |               |
| Ä       |                | Espécie      | DM Q ~                |                        |            |           |               |
|         |                | Portador     | Carteira (1)          |                        |            | Q ~       |               |
|         | Forma de pagto |              | Cartão de crédito (5) |                        |            | ~ 🚍       |               |
| \$      | Cond. de pagto |              |                       | ~                      |            |           |               |
| <b></b> |                | Valor        | 500,00                |                        |            |           |               |
|         |                |              |                       |                        | 🗅 Adio     | cionar    |               |
|         |                | Forma de p   | agto Forma de pagto C | ondição de pagto Valor | Espécie    |           |               |
|         | Q              | Boleto       | 2 1                   | X 60 DIAS 46,0         | 0 DM       | ×         |               |
|         |                |              |                       |                        |            |           |               |
|         |                |              |                       |                        |            |           |               |
|         |                |              |                       |                        |            |           |               |
|         |                |              |                       |                        |            |           |               |
|         |                |              |                       |                        |            |           |               |
| _       |                |              |                       |                        |            |           |               |

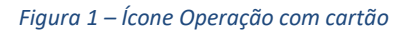

| ≡        | Vendas       | Caixa de faturamen | Emitir nota fiscal |                     |                 |       |
|----------|--------------|--------------------|--------------------|---------------------|-----------------|-------|
|          |              |                    |                    | Financeiro          |                 |       |
| <u>~</u> |              | 0,00 Alterar       |                    |                     |                 |       |
|          |              |                    |                    |                     |                 |       |
|          |              |                    |                    | 🖌 Editar            |                 |       |
|          | Parcelamento |                    |                    |                     |                 |       |
|          |              |                    |                    |                     |                 |       |
|          |              |                    |                    |                     |                 |       |
|          |              |                    |                    |                     |                 |       |
|          |              |                    |                    |                     |                 |       |
| Ş        | Cond. de pa  | peração com cartão |                    |                     | -               | ci ×  |
|          |              | Credenciadora      |                    |                     | C               | 2 -   |
|          |              | Bandeira           | ×.                 | Núm. de autorização |                 |       |
|          | Forma        |                    |                    |                     |                 |       |
|          | Q Boleto     |                    |                    |                     | 🗈 Salvar 🗙 Cano | celar |
|          |              |                    |                    |                     |                 |       |
|          |              |                    |                    |                     |                 |       |
|          |              |                    |                    |                     |                 |       |
|          |              |                    |                    |                     |                 |       |
| _        |              |                    |                    |                     |                 |       |

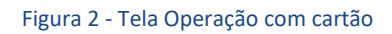

Matriz Criciúma & (48) 3411-0600 Unidade Florianópolis & (48) 99168-2865 Unidade Caxias do Sul & (54) 99631-8810

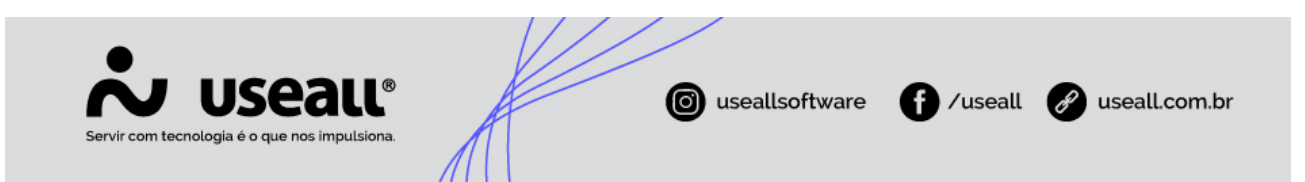

A tela de Operação de cartão exibe os campos:

- Credenciadora: onde deve-se selecionar a credenciadora do cartão;
- **Bandeira:** informar a bandeira do cartão. Caso a credenciadora tenha apenas uma bandeira, este campo é preenchido automaticamente;
- Núm. da autorização: informar o número da autorização disponível no recibo emitido pela "maquininha".

#### 🖍 Observação

Se durante a autorização da nota, a SEFAZ apresentar alguma rejeição do tipo: "Rejeição: Código da bandeira de cartão de crédito e/ou débito inexistente", pode-se editar a nota fiscal pendente, acessar o ícone \_\_\_\_\_ na grid de parcelamento e informar um cartão.

Matriz Criciúma & (48) 3411-0600 Unidade Florianópolis & (48) 99168-2865 Unidade Caxias do Sul & (54) 99631-8810